### MULTICAM VIDEO PRODUCTION SYSTEM

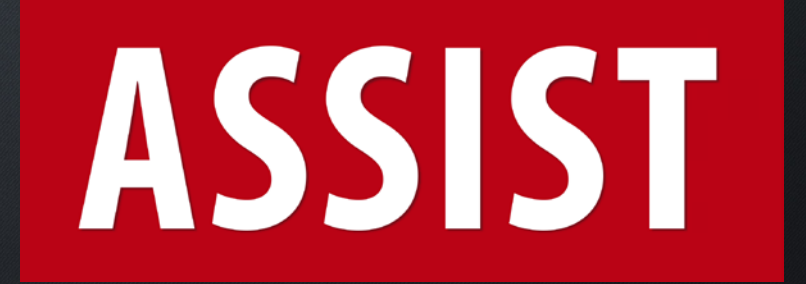

### **DOCUMENTATION 2020**

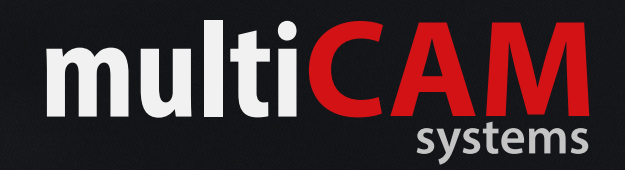

## **DUAL SCREEN** MODE

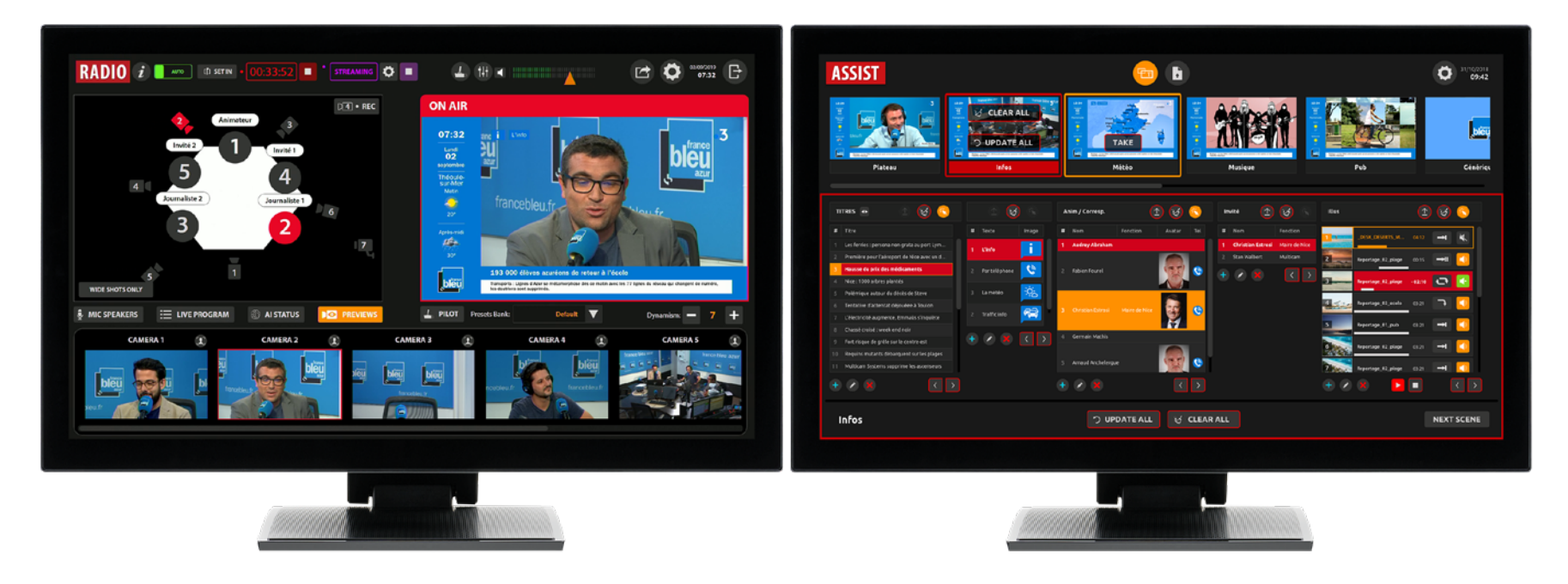

Left screen :

Right screen :

Interface RADIO Automatic video production based on microphones level. Interface ASSIST Manual management of the graphic design with the Scenes.

Interfaces can be reversed (Windows key + Left/Right)

### **REMOTE** MODE

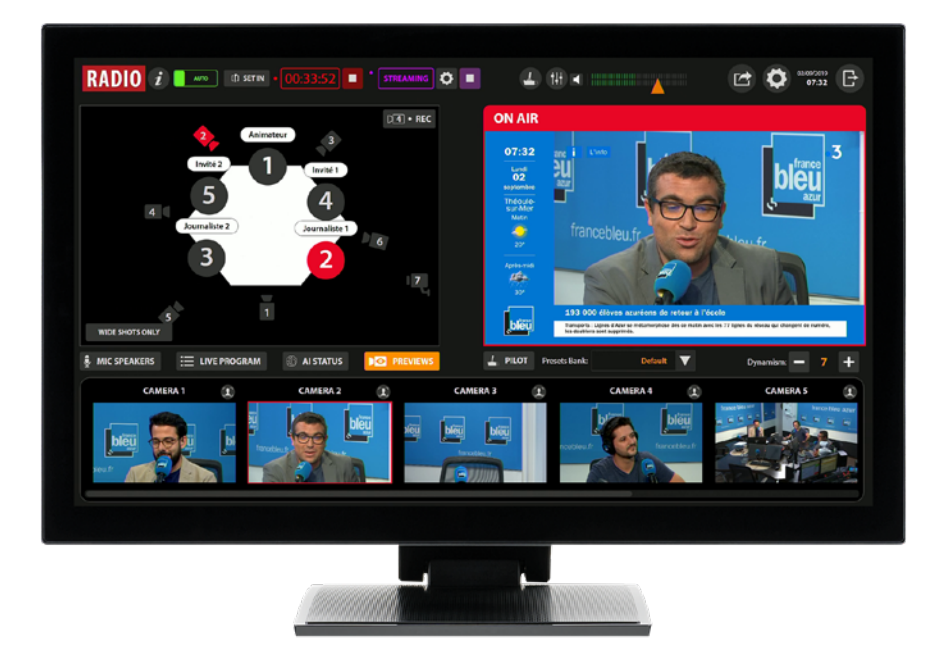

ASSIST installed on a Windows 10 computer, connected on same network.

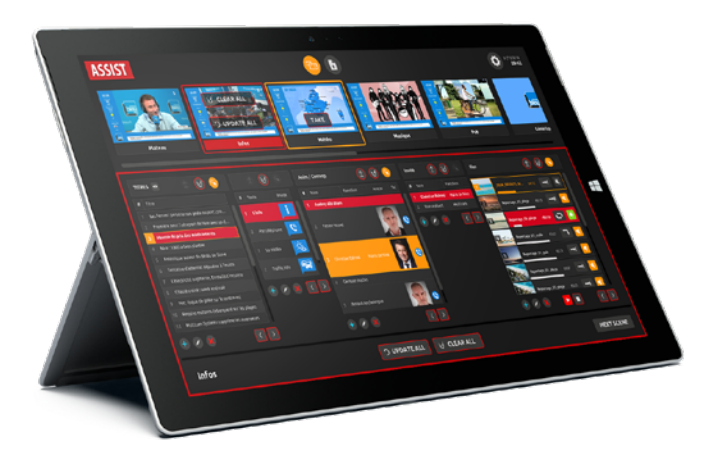

Left screen :

Right screen :

Interface RADIO Automatic video production based on microphones level. Interface ASSIST Manual management of the graphic design with the Scenes.

### **DUAL SCREEN** VS **REMOTE** MODE

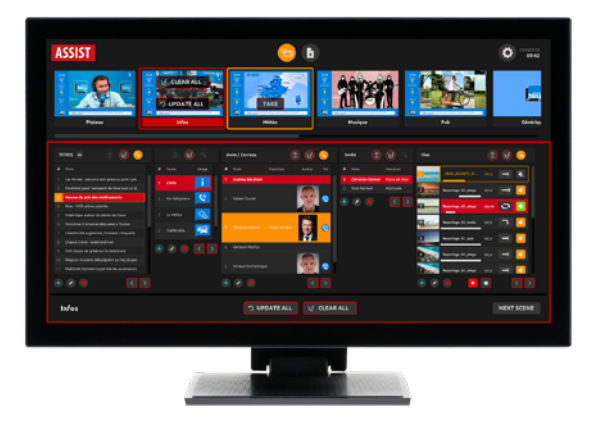

#### SECOND SCREEN MODE :

- manual mode for controling graphic SCENES, with preview of media files
- Activation: MAIN SETTINGS / MISC / Special Features /Assist UI Support
- To move the ASSIST window on the second screen : Windows key + SHIFT + Left/Right

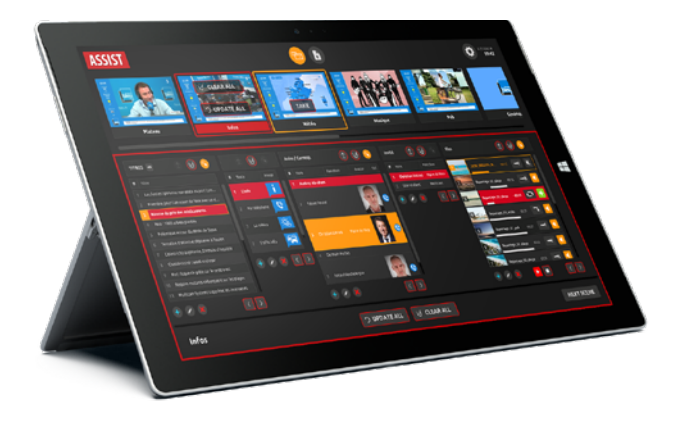

#### **REMOTE MODE :**

- Access to RECORDING, STREAMING, PUBLISHING
- Control graphic SCENES (display of media files only if remote PC has copie on internal HDD).
- Activation via MAIN SETTINGS / API

### **INTERFACE ASSIST**

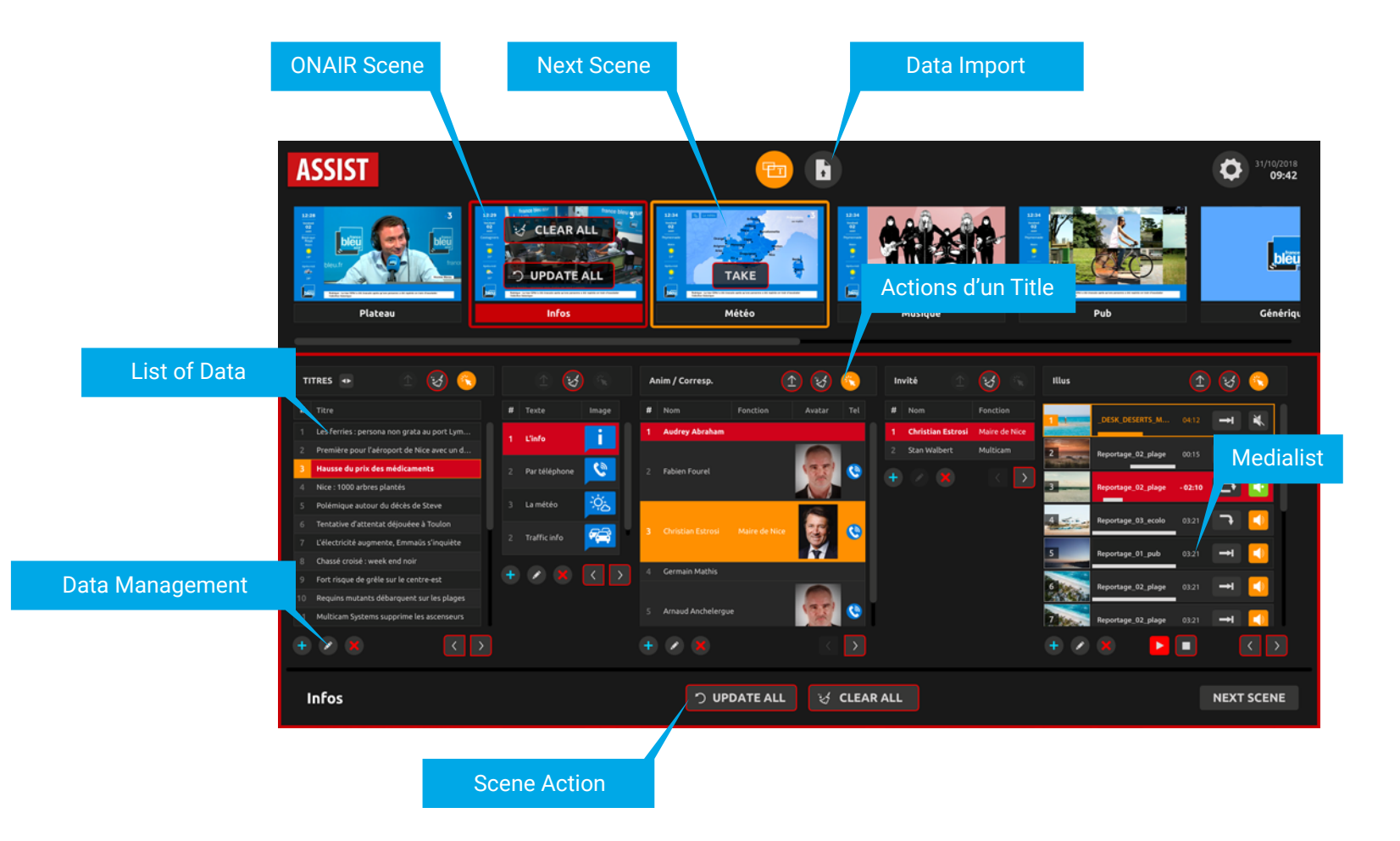

## INTRODUCTION TO SCENES

The scenes consist of a set of «Titles» over a composition. The composition is a Picture-in-Picture of the program (camera) and Medialist. The titles are images and texts whose content can be stored in data lists.

For example, the INFOS scene :

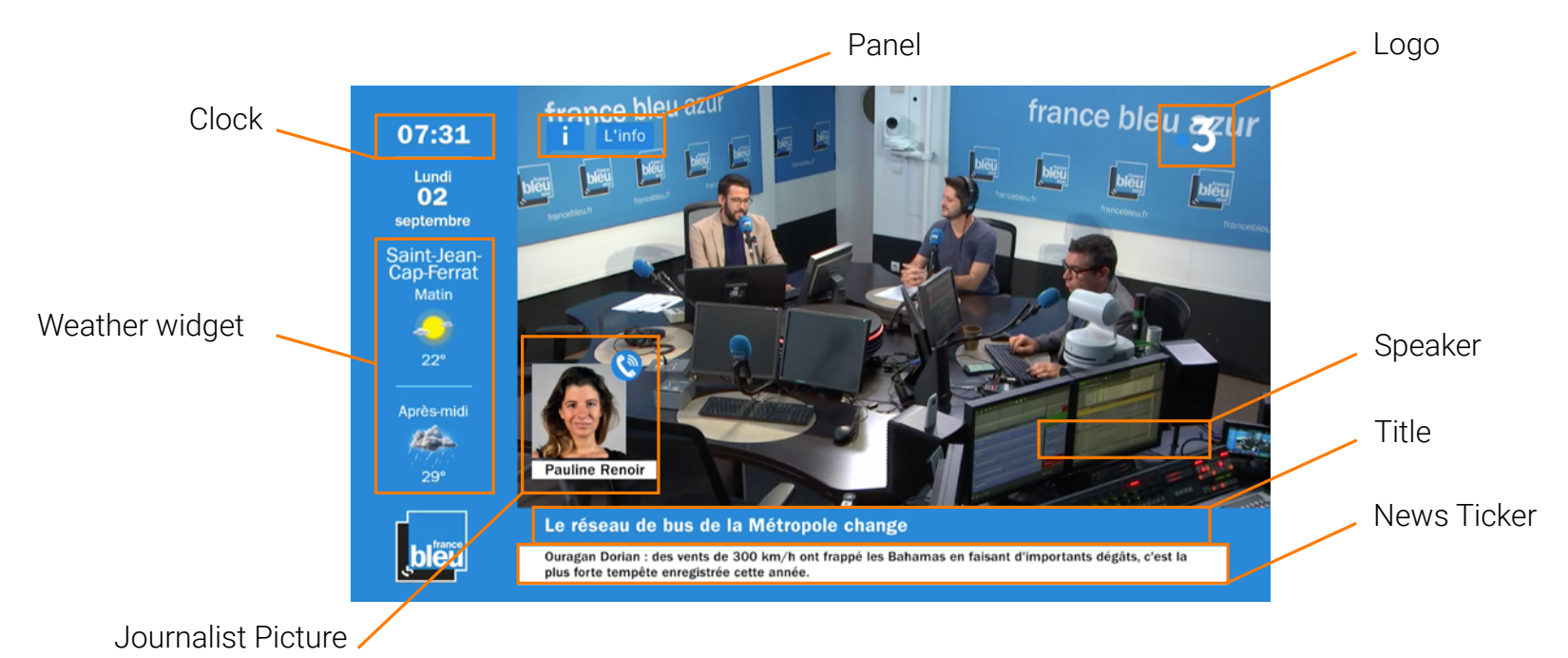

# IMPORT OF **TEXT** DATA

In order to facilitate the preparation of a show, an import module allows mass import of text and image data.

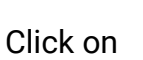

to display the interface.

You can import :

- News headlines
- Ticker news

The import is done via TXT file (1 line, 1 note)

For Tickers, an orphan line break is necessary to separate 2 elements. An element can be 1 or 2 lines long.

For news headlines, only one line should be displayed.

Of course, title data can be entered directly from the Scenes interface of ASSIST.

# For example, the contents of a TXT file for the ticker :

Ceci est une actu. C'est la première ligne ¶ Ceci est la deuxième ligne de l'actu. ¶ ¶ Ceci est une troisième actu sur une seule ligne. ¶ ¶ Ceci est la quatrième actu. ¶ Sur 2 lignes. ¶

Sample files are provided to you by the trainer.

It is important not to exceed the limit of the blue marker via Notepad ++.

Each item of the ticker must have two lines and an orphan line must separate each item.

# IMPORT OF **TEXT** DATA

Click on **to open the File Browser and choose** the TXT file.

Choose the Title that will receive the data from the

drop-down menu.

An overview of the importing data and the processing that will be done allows you to check before confirming the possible addition, modification or deletion of the data.

If weird characters appear, check the selection of text encoding.

Please check carefully and confirm your import if everything is correct.

After a first import, you can modify the file and save

it. Just click on to analyze it again and allow the system to propose the application of new features.

| Title :                     | Actus V                                |              |
|-----------------------------|----------------------------------------|--------------|
|                             |                                        |              |
| DATA Preview                | v :                                    |              |
| ENVIRONNE                   | MENT                                   |              |
|                             | ont des poubelles                      |              |
|                             |                                        |              |
| Jacques Chir                | ac a fait caca dans la Seine           |              |
| INNOVATION<br>Multicam a in | l<br>wenté le fil à couper l'eau tiède |              |
| VACANCES                    |                                        |              |
| ENVIRONNE<br>Nos plages se  | MENT<br>ont des poubelles              |              |
| BIZUTAGE                    |                                        |              |
| POLITIOUE                   |                                        |              |
|                             |                                        | 12 new items |
|                             |                                        | IMPORT       |
|                             |                                        |              |

### IMPORT OF IMAGES

The import of image concerns:

- Weather widget
- Weather maps

The corresponding images are stored in a directory.

So just browse the folder and specify the destination title.

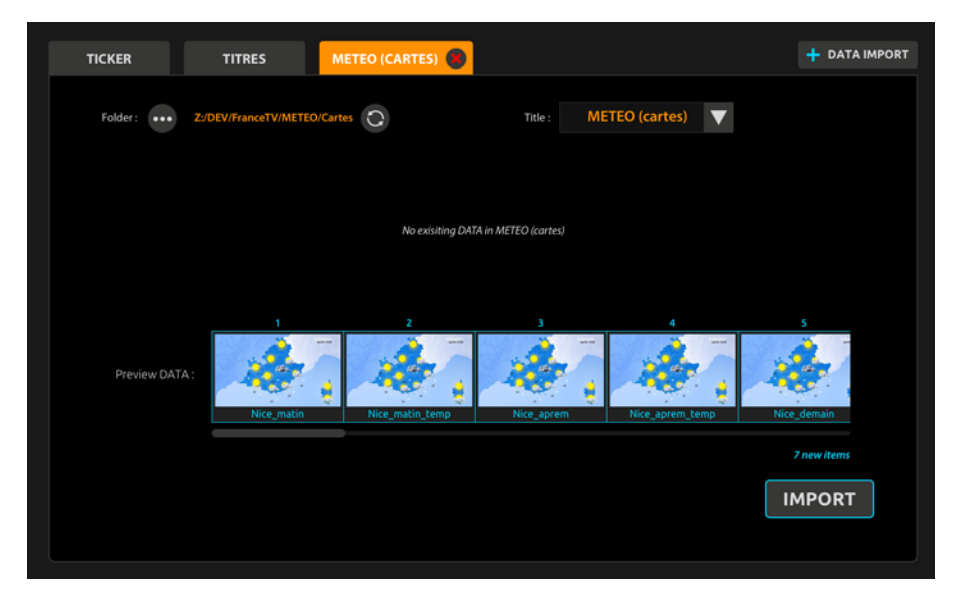

### DATA MANAGEMENT

Apart from the Widget and the Ticker, all text and image data can be edited from the main ASSIST interface.

Available actions:

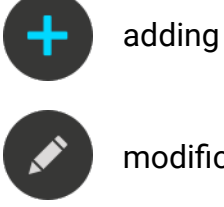

modification

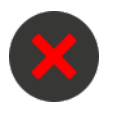

deleting

Whindow will opened where you can manage data.

| 💉 EDIT Anim / Corresp. |                   |  |  |  |  |  |
|------------------------|-------------------|--|--|--|--|--|
|                        |                   |  |  |  |  |  |
| Nom :                  | Christian Estrosi |  |  |  |  |  |
| Fonction :             | Maire de Nice     |  |  |  |  |  |
| Avatar :               | •••• 🗶 th.png     |  |  |  |  |  |
|                        |                   |  |  |  |  |  |
| Tel :                  | anim-phone.png    |  |  |  |  |  |
|                        | つ CANCEL 🗸 OK     |  |  |  |  |  |

# SCENES (NEXT) MANAGEMENT

The ASSIST interface allows you to prepare a scene before going on air.

If Scene is not yet on air, any scene selected from the top carousel will be considered as a NEXT SCENE. It will have orange frame.

# Select the data you want to display when the scene will appear ON AIR.

Then click on

TAKE

This icon identifies that a selection is active in a list of data for a title.

Click on it to deselect automatically.

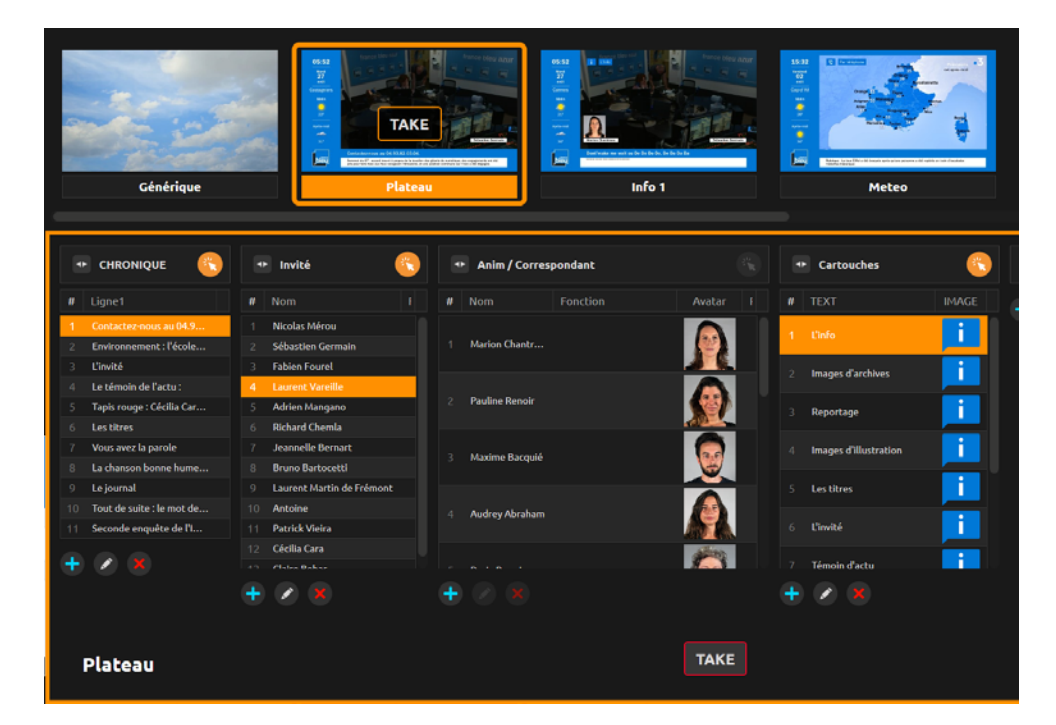

In this example, the Scene is selected and the operator has selected a title, a title block to display with this scene.

# SCENES (ONAIR) MANAGEMENT

The ONAIR scene appears in red the red frame. A button at the bottom right switches between NEXT and ONAIR. You can mange ONAIR scene in different ways:

#### 1) Go to the next (or previous) line

If the content has been already prepared, it will be easy for you to display the next element by clicking on :

#### 2) Updating one data at a time

Select the new data and click on (1)

#### 3) Updating multiple data at once

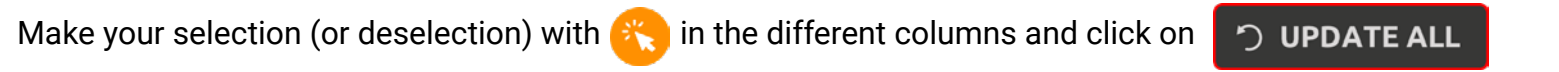

#### 4) Erasing one data at a time

In the same way as for the update, a button to delete a data 🐼

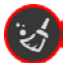

and another to remove everything

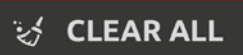

# EXAMPLE OF THE SCENES (ONAIR) MANAGEMENT

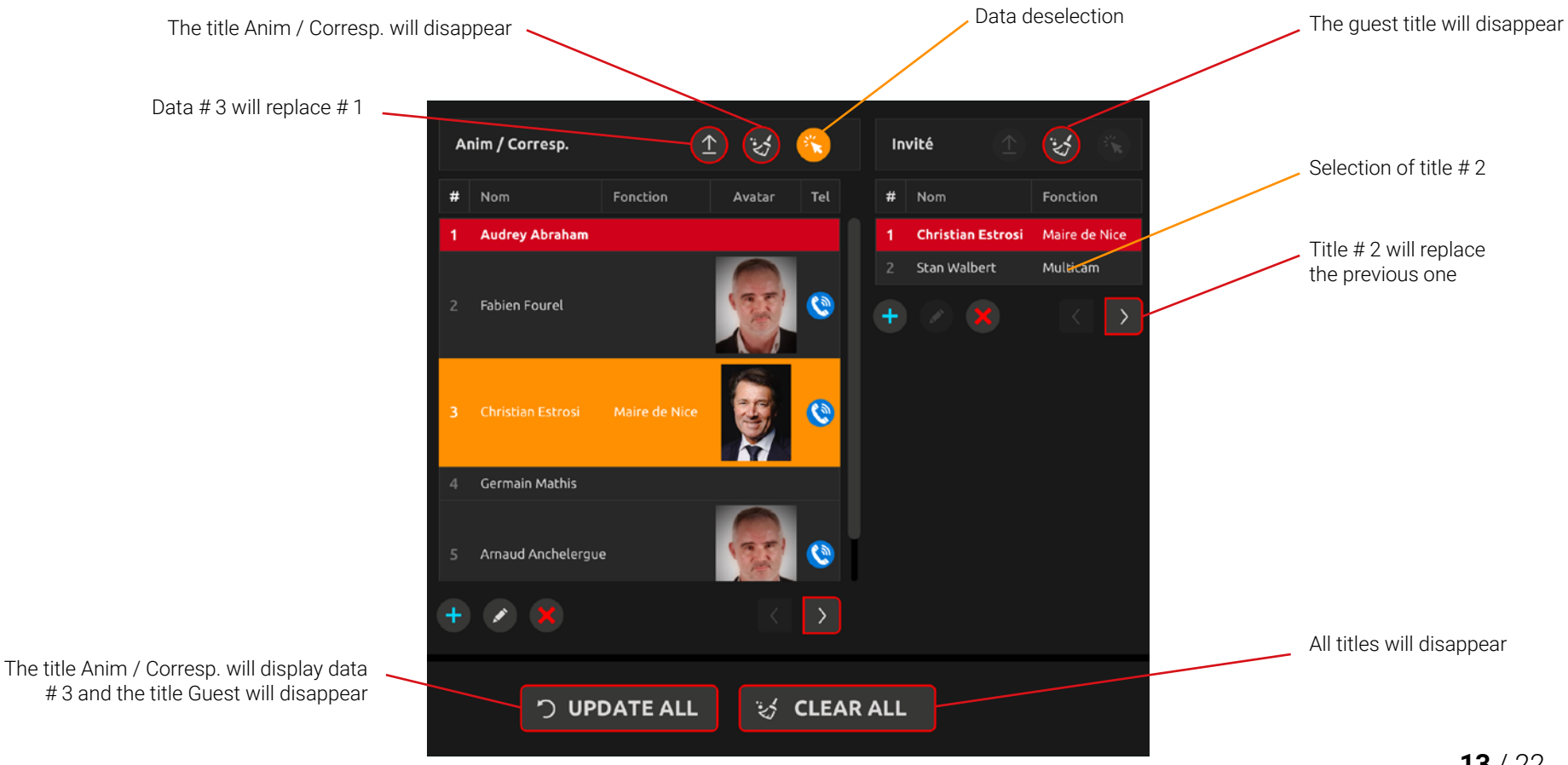

### INTERFACE ADJUSTMENT

There are several options for adapting the interface are available :

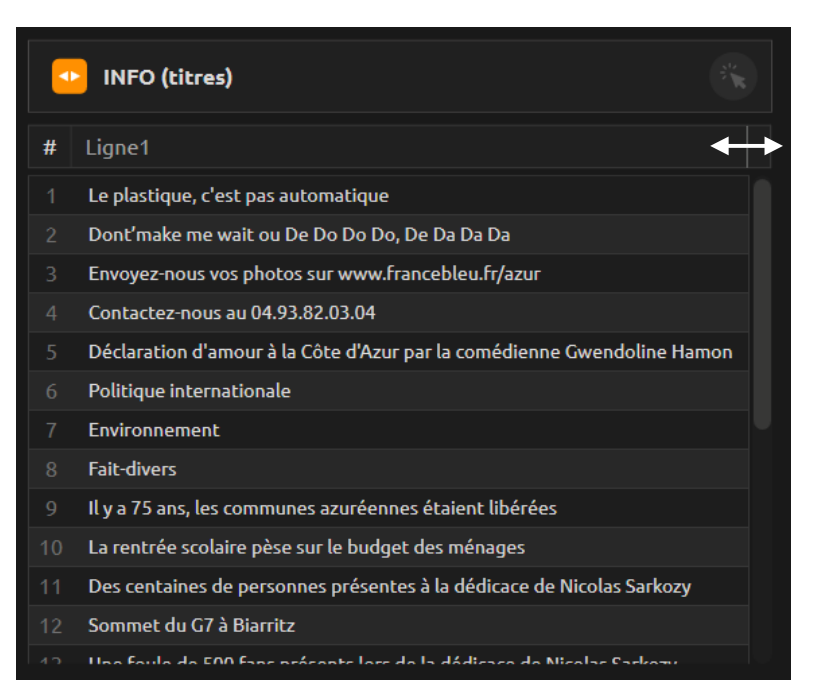

Use the mouse to drag the limit of a column to adjust its width.

Text will be automatically truncated.

To display all data with maximum width, click on

💵 to expand.

| INFO (titres) |                                     |  |  |  |  |  |
|---------------|-------------------------------------|--|--|--|--|--|
| #             | Ligne1                              |  |  |  |  |  |
|               | Le plastique, c'est pas automatique |  |  |  |  |  |
|               | Dont'make me wait ou De Do Do       |  |  |  |  |  |
|               | Envoyez-nous vos photos sur www     |  |  |  |  |  |
|               | Contactez-nous au 04.93.82.03.04    |  |  |  |  |  |
|               | Déclaration d'amour à la Côte d'Az  |  |  |  |  |  |
|               | Politique internationale            |  |  |  |  |  |
|               | Environnement                       |  |  |  |  |  |
|               | Fait-divers                         |  |  |  |  |  |
|               | Il y a 75 ans, les communes azurée  |  |  |  |  |  |
|               | La rentrée scolaire pèse sur le bud |  |  |  |  |  |
|               | Des centaines de personnes prése    |  |  |  |  |  |
|               | Sommet du G7 à Biarritz             |  |  |  |  |  |
|               | Una faula da EAA Fanc prácante las  |  |  |  |  |  |

### INTERFACE ADJUSTMENT

You can customize the order of the scenes.

Just drag and drop with the mouse :

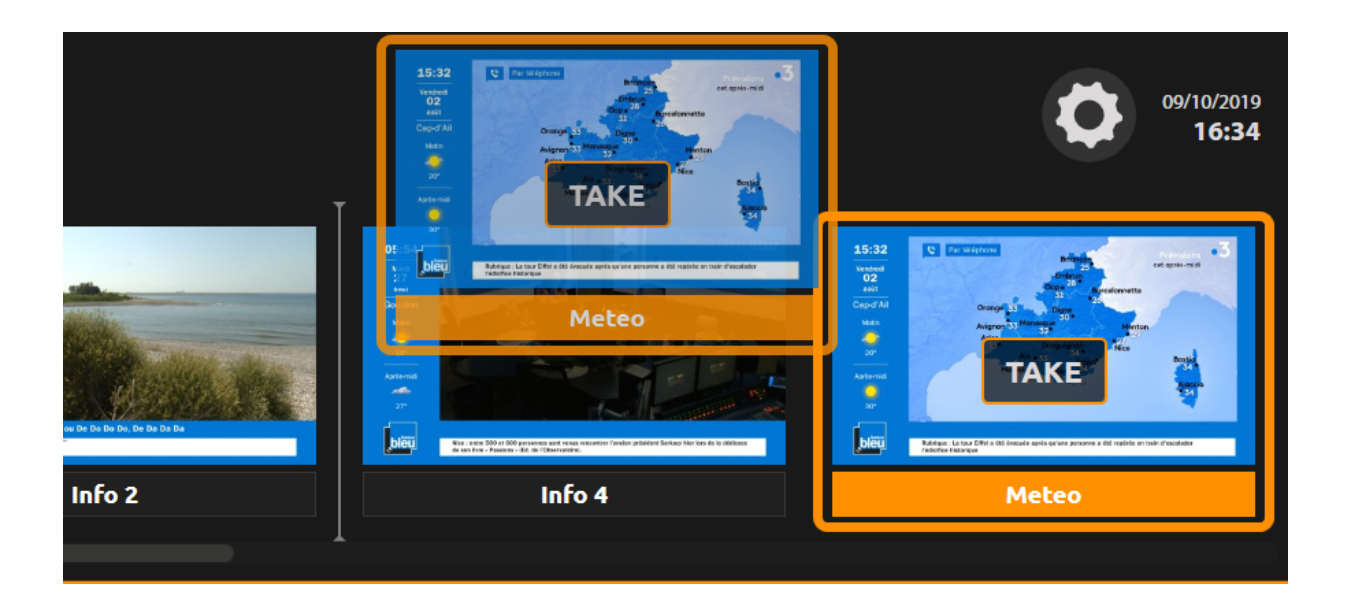

### INTERFACE ADJUSTMENT

You can customize the order of the data rows, so you can have a custome ordering and fast access. Just drag and drop with the mouse :

|   | Anim / Corrosp   | andant   |          | 5%             |                | Invitá             | 8      | Anim     | Correspor | ndant   |
|---|------------------|----------|----------|----------------|----------------|--------------------|--------|----------|-----------|---------|
|   | Anim / Correspo  | ondanc   |          |                |                | Invice             |        |          | Cartouch  |         |
| # | Nom              | Fonction | Avatar   | Picto          | #              | Nom                | Foncti | #        | TEXT      | IMAGE   |
|   | Marion Chantreau |          | Z:\Priva |                |                | Nicolas Mérou      |        | 1        | Nice      | Z:\Priv |
|   |                  |          |          |                |                | Sébastien Germain  |        | 2        | L'info    | Z:\Priv |
|   | Pauline Renoir   |          |          |                |                | Fabien Fourel      |        | 3        | Images    | 4       |
|   |                  |          |          |                |                | Laurent Vareille   |        | 4        | Loshum    | 7-\Priv |
|   | 3 Maxime Bacquié | (SELP)   |          | Adrien Mangano |                |                    | Lochum | Z-Q Deiu |           |         |
|   |                  |          |          |                | Richard Chemla | Pdt                |        | Province | Zi\[F1]V  |         |
|   | Audrey Abraham   |          |          | <b>6</b>       |                | Laetitita Siccardi | Prés   | 0        | Tapis r   |         |
|   | Addrey Adraham   |          |          | <u> </u>       |                | Gwendoline Hamon   | Com    |          | La chans  |         |
|   | Darla Bonnin     |          | Z:\Prlva |                |                | Alia Zegaoula      |        |          | "Vous a   | E:\ME   |
|   | Thierry Mesnage  |          | Z:\Priva |                |                | Jeannelle Bernart  |        |          | Le mot    | Z:\Priv |
|   | Adrien Mangano   |          | Z:\Priva |                |                | André Boschetti    | Jour   |          | Reportage | Z:\Priv |
|   | Jeanelle Bernart |          | Z:\Priva |                |                | Patrice Chemla     | Pdt    |          | Ca agite  | Z:\Priv |
|   | Alia Zegaoula    |          | Z:\Priva |                |                | Class Carro        | 74     |          | l'invitée | 7·\Priv |
| + |                  |          |          |                | +              |                    |        | +        |           |         |

### **MEDIALIST**

MEDIALIST allows you to create a playlist of images and videos.

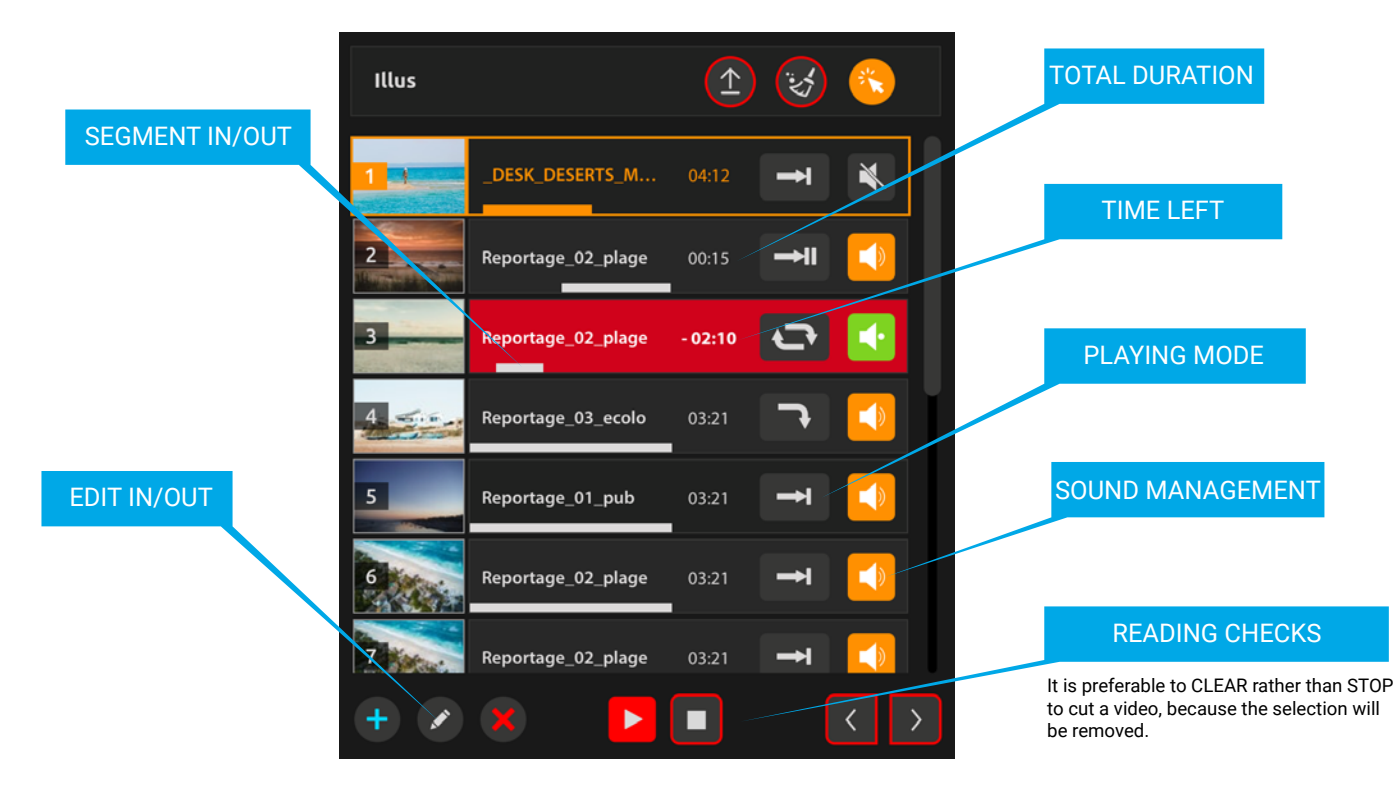

Still images (JPG) must be 16: 9 ratio with a minimum resolution of 1570x880. It is strongly recommended to import media that is stored in the local folder.

### **MEDIALIST**

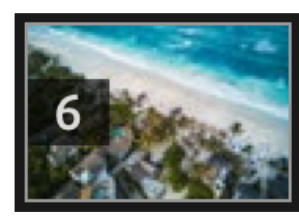

### Reportage\_02\_plage

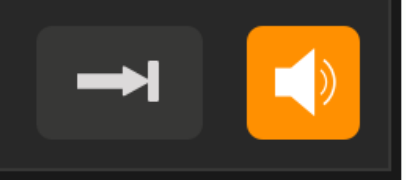

#### **Playing modes**

It defines the behavior once it reaches the end of the media.

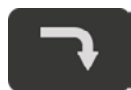

NEXT Next video will start.

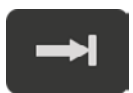

**STOP** Video will be stoped.

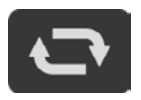

**LOOP** Video will play again.

#### Sound management

03:21

It controls audio mixing behavior between media track and audio program.

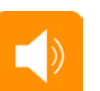

MIX Sound will be mixed.

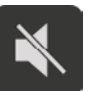

MUTE Video sound will be muted.

# 4

**SOLO** Only the video sound will be heard.

# VIDEO (IN/OUT) EDDITING

Click on 🚺 to set the IN and OUT points of a selected video.

The editing interface will appear on the left screen. Click on (E) to save changes and exit.

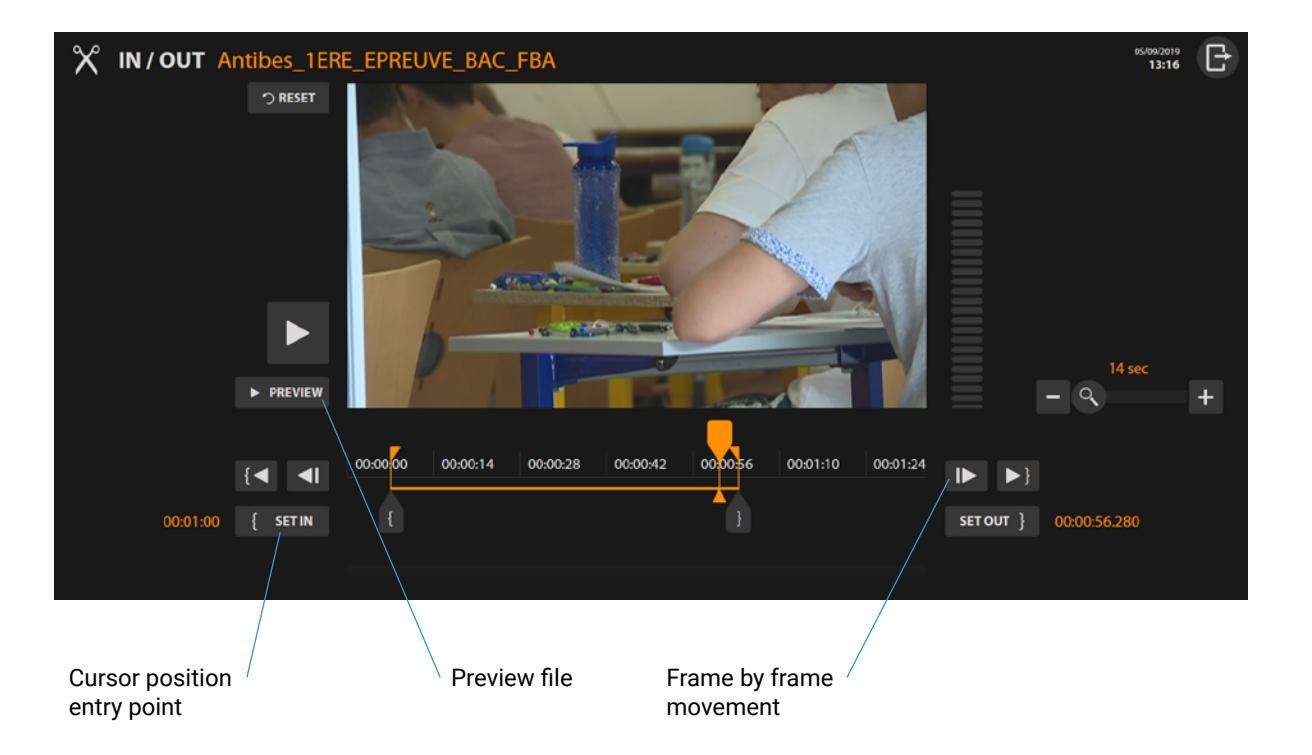

While playing, Drag the { for adjusting the IN point and the } for OUT or OUT button to adjust the entry or exit point

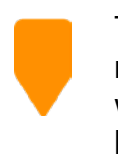

The cursor allows you to move around the video without modifying the boundaries.

### **REMOTE MODE** ACTIVATION

| (5) LICENSES API SERVICES MISC Click on Assist<br>Web API Assist API Social Media API And Enable Se                 | t API<br>rver                  |
|----------------------------------------------------------------------------------------------------|--------------------------------|
| Click Oli API tab                                                                                                   |                                |
| SETTINGS AUDIO / VIDEO • RECORDING (A) LIVE STREAMING (A) SYSTEMS MULTIC                                            | AM 15/01/2020<br>systems 15:54 |
| LICENSES API SERVICES MISC                                                                                          |                                |
| Lenable server web API Assist API Social Media API                                                                  |                                |
| Enable server? HTTP liston port: 8089 Automication method: User accounts Machine addresses Micross-origin requests? |                                |
| All suthorized machines                                                                                             |                                |
| 3 Lloor Account                                                                                                    |                                |
| UINISmE2eHBYRGtZZzl2 1/15/2020 3:16:03 PM                                                                           | ÷                              |
|                                                                                                    |                                |
| Croate point loor                                                                                                   |                                |
| Copie the key                                                                                                    | ved modifications.             |

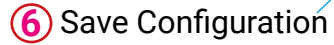

### **REMOTE MODE** ACTIVATION

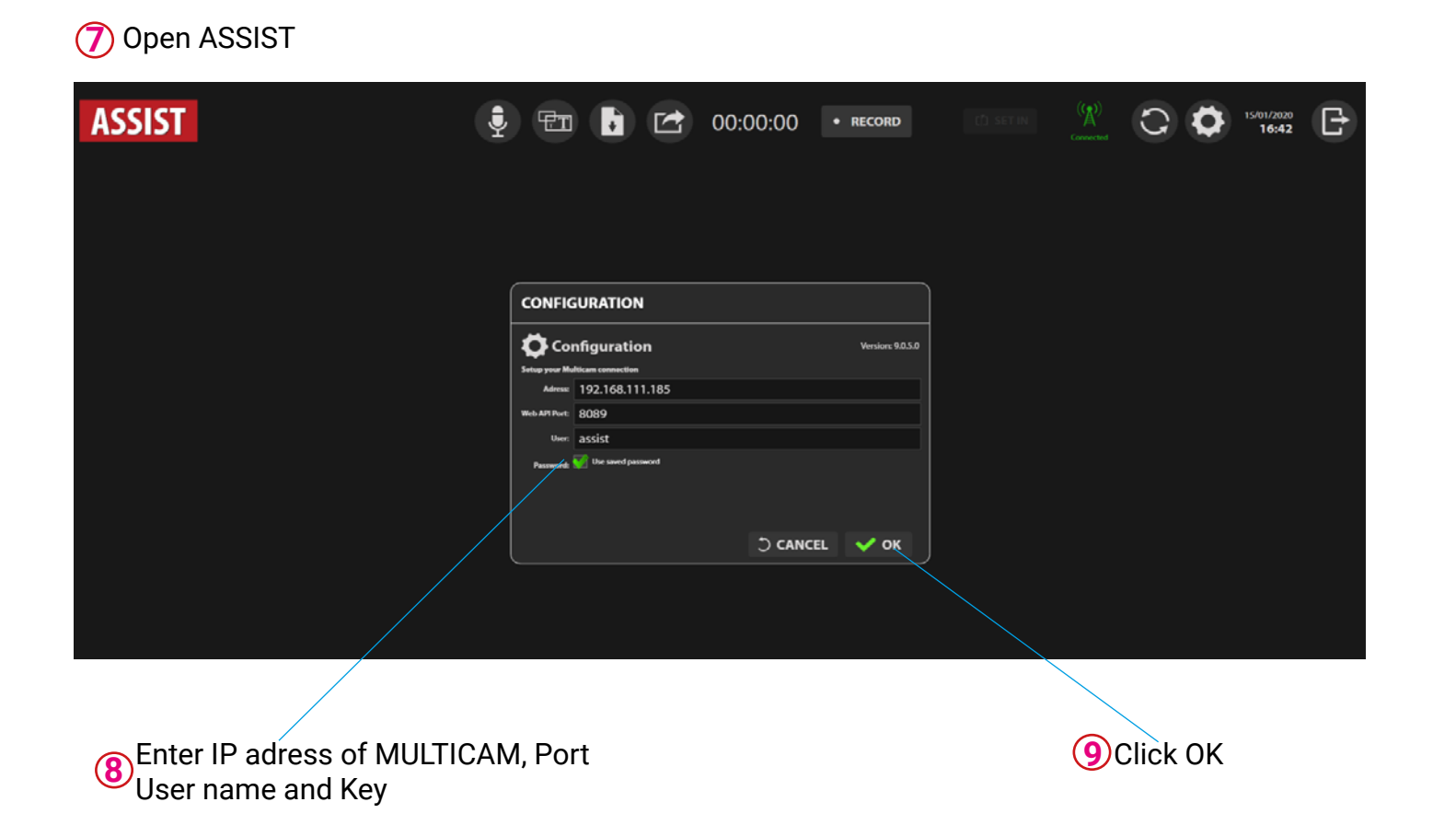

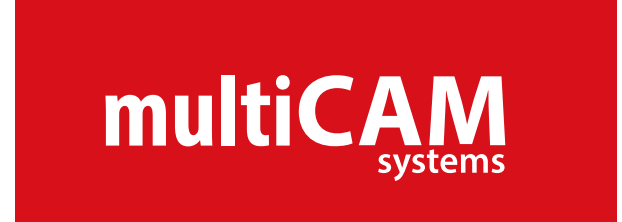

- **support**@multicam-systems.com
- +33 9 72 21 69 09
- *i* www.multicam-systems.com

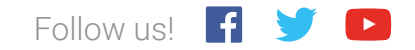